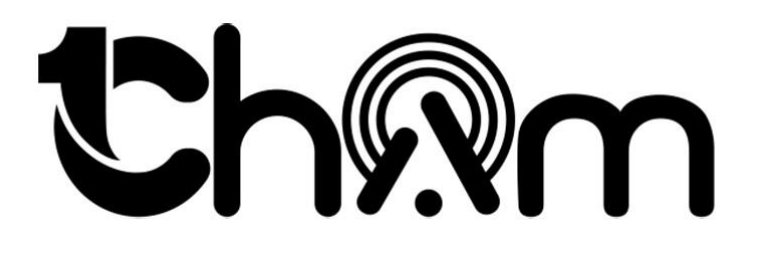

Hướng Dẫn Thêm Link & MXH Vào Thẻ 1Cham

Trước tiên các bạn vào me.1cham.vn login để đăng nhập tài khoản 1Cham

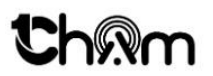

Chọn hình thức đăng nhập

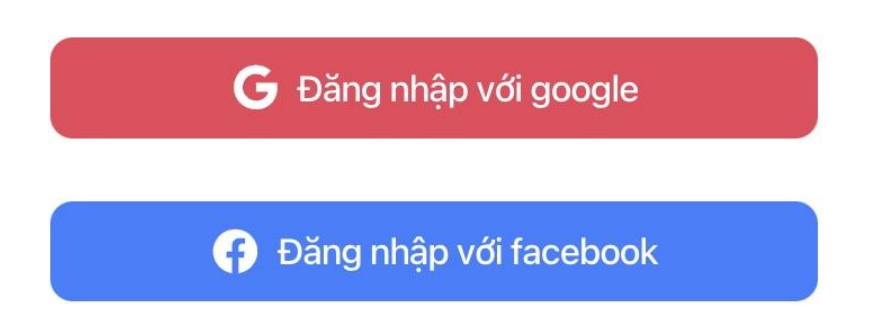

Sau đó vào sủa thông tin và thêm liên để để liên kết với MXH vào

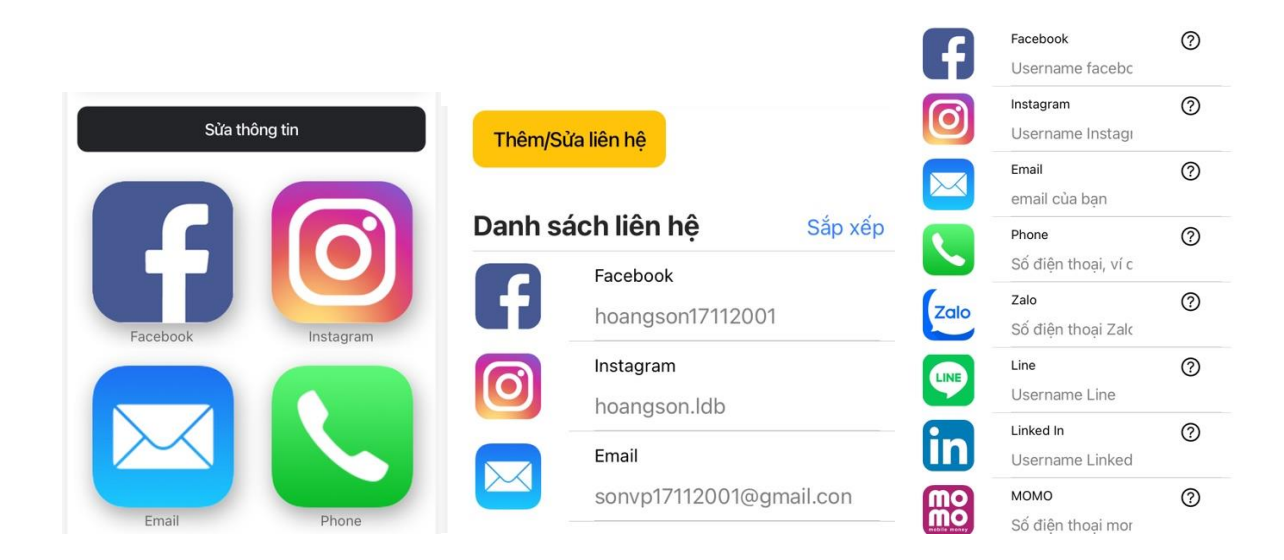

### 1. Facebook

Các bạn vào trang cá nhân(hoặc page) của mình, sao chép đường link sau dấu sổ thẳng (vd: 1-chạm-157513392736495/?ref=pages\_you\_manage) sau đó dán vào 1Cham

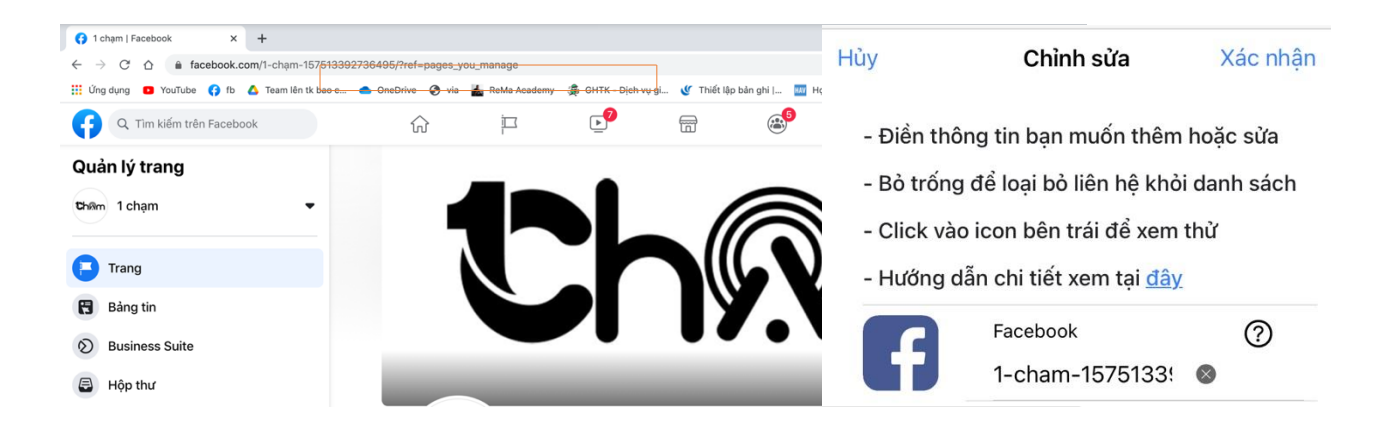

### 2. TikTok

Các bạn vào trang cá nhân sao chép Username của mình rồi dán vào 1Cham

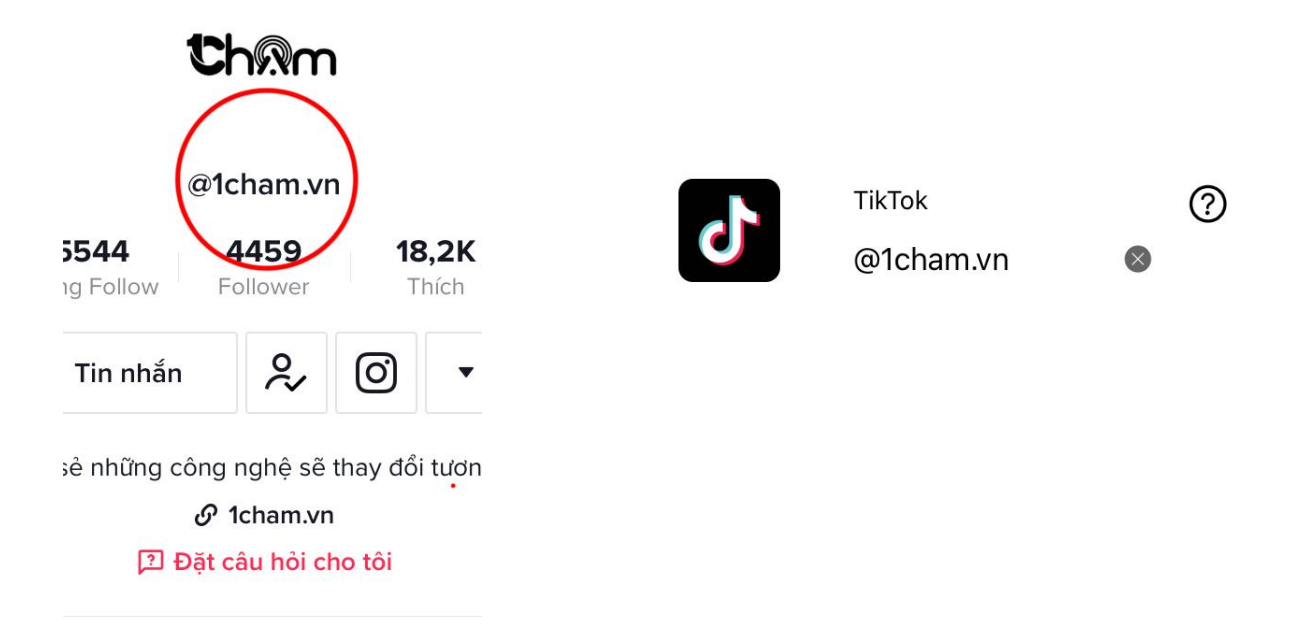

### 3. Instagram

Cũng như TikTok ta vào trang cá nhân sao chép Username của mình rồi dán vào 1Cham

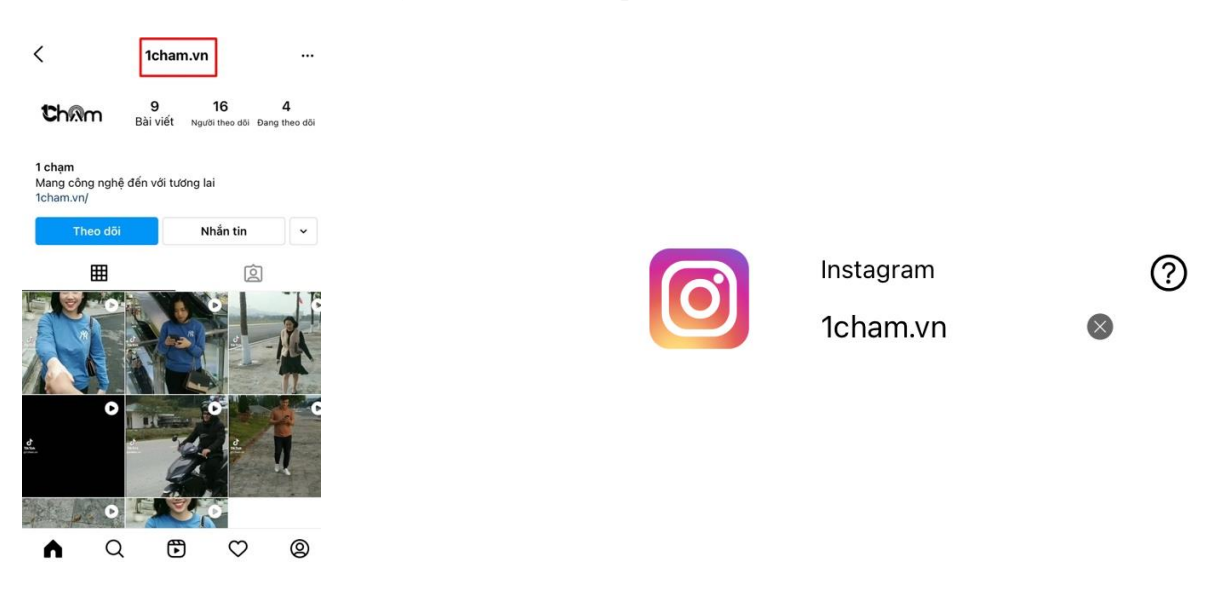

### 4. Zalo, Phone và SMS

Với Zalo ta chỉ cần thêm số điện thoại của mình sau đường dẫn <u>https://zalo.me</u> SMS, Phone cũng vậy chỉ cần nhập SĐT vào là được

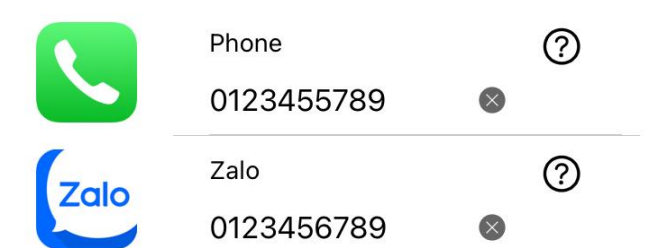

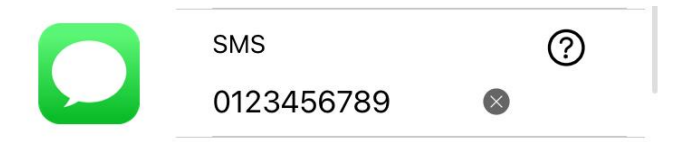

## 5. YouTuBe

Ta vào Kênh Youtube của mình, sao chép đường dẫn và dán vào 1Cham

| - → C ( ≜ https://www.youtube.com/chi<br>= ▶ YouTube <sup>VN</sup> | annel/UC_0y68Udm080Uq3yhTBZ4bQ   |         | Youtube       | ୍        |
|--------------------------------------------------------------------|----------------------------------|---------|---------------|----------|
| = 🕒 YouTube 🗥                                                      | himataoogle dam hung             |         | routube       |          |
|                                                                    | binargoogie dann hung            |         |               | $\Theta$ |
| 🕇 Trang chủ                                                        | Đàm Hùng - Bí Mật Google         |         | 0y68Udm080Uq: | 3        |
| Ø Khám phá                                                         | 158 người đăng ký                |         |               |          |
| 🖡 Kênh đăng ký                                                     | TRANG CHỦ VIDEO DANH SÁCH PHẤT H | KÊNH TH |               |          |
| Thư viện                                                           |                                  |         |               |          |
| Video đã xem Video                                                 | otáilén 🕨 Phát tất cả            |         |               |          |

### 6. Email

Trong Email ta thêm email của mình vào 1Cham

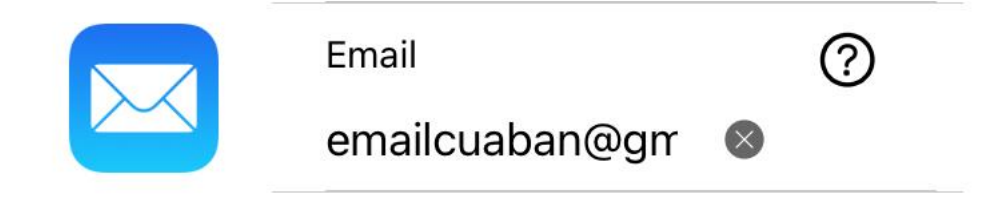

## 7. Soundcloud

Với Soundcloud, ta vào trang cá nhân của mình, phần "Your profile", sao chép và dán vào 1Cham.

| Home 🔊 🕤 🗘                                                       | ull Viettel 🗢 09:50<br>Library             | © 77%                | <                  | More         | 2                                       | ÷           | Thêm MXH | LƯU        |
|------------------------------------------------------------------|--------------------------------------------|----------------------|--------------------|--------------|-----------------------------------------|-------------|----------|------------|
| Charts: Top 50<br>The most played tracks on SoundCloud this week | ·I]I· Liked tracks                         | ,                    | Your profile       | quang-ha-942 | 28027>                                  | Preview     |          |            |
|                                                                  | Playlists & albums                         | Your Insights        |                    |              |                                         |             |          |            |
| TAN TAN A                                                        | A Following                                | Restore subscription | store subscription |              |                                         | SoundClo    |          |            |
| All music genres Hip-hop & Rap Global Bea                        | ((•)) Stations                             | >                    | Tell a friend      |              |                                         |             |          |            |
| Top 50 Top 50 Top 50                                             | III Your Insights                          | >                    | Troubleshooting    |              | >                                       | МХН         |          | <b>•</b> • |
| Charts: New & hot                                                | Recently played                            | Contact support      |                    |              | -                                       |             |          |            |
| Up-and-coming tracks on SoundCloud                               |                                            |                      | Legal              |              | 2                                       | BUTTON TEXT | r 💶      |            |
| Real                                                             |                                            | Sign out SoundCloud  |                    |              |                                         | d           |          |            |
| Тах                                                              | Find your recently played<br>content here. |                      |                    |              | APP LINK                                |             | _        |            |
|                                                                  |                                            |                      |                    |              | https://soundcloud.com/quang-ha-9422802 |             |          |            |
|                                                                  | <b>fi 7</b> Q                              | IIN                  | <b>A</b> 7         | Q            | II\                                     | -           |          |            |

### 8. Twitter

Trong trang twitter, ta bấm vào thanh "≡", sau đó sao chép username vào 1Cham.

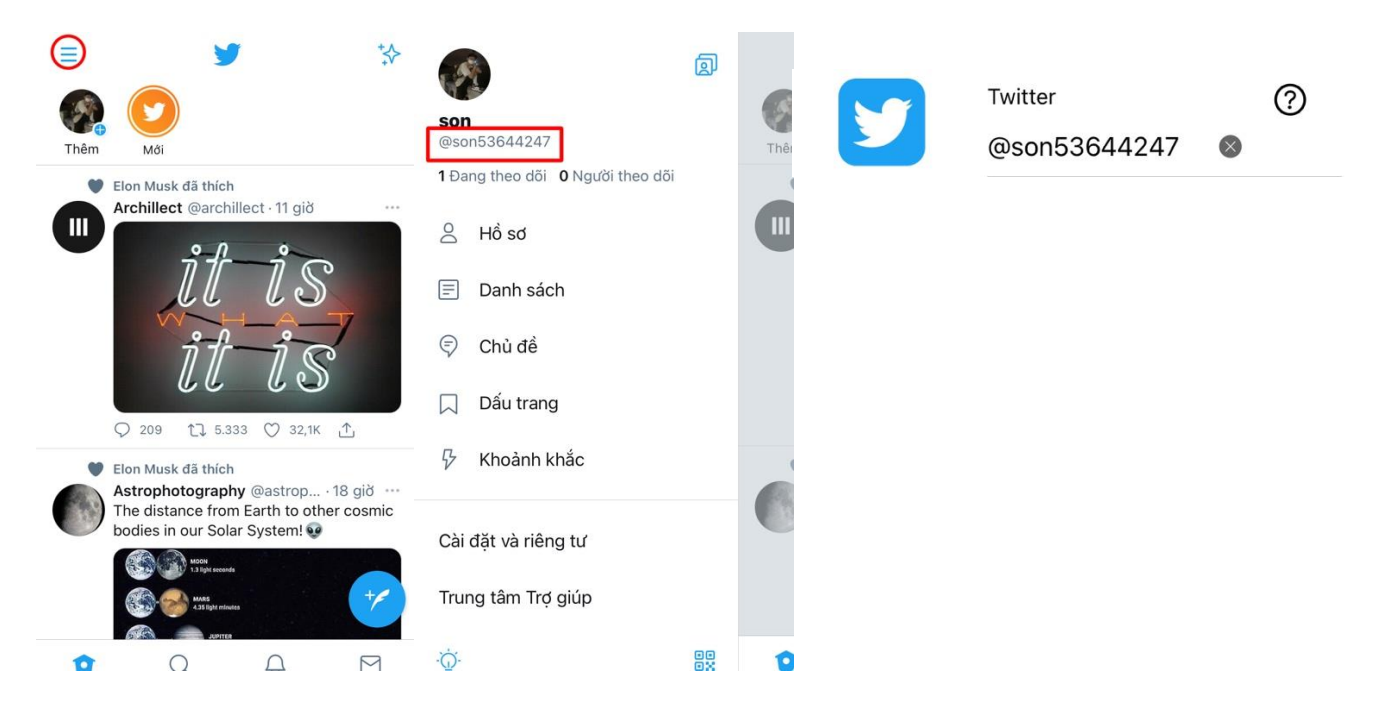

## 9. URL

Mục URL, ta có thể thêm bất kỳ đường dẫn nào mình cần chia sẻ cho mọi người.

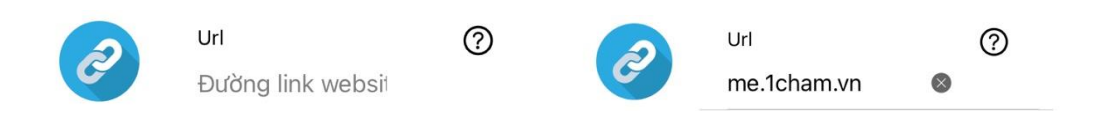

## 10. Momo

Với Momo, ta thêm số điện thoại để người khác có thể chuyển ngay tiền cho tài khoản Momo của mình

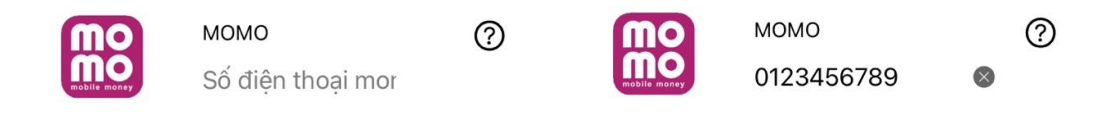

## 11. Telegram

Tương tự như các trang MXH khác, với Telegram ta sao chép username vào 1Cham.

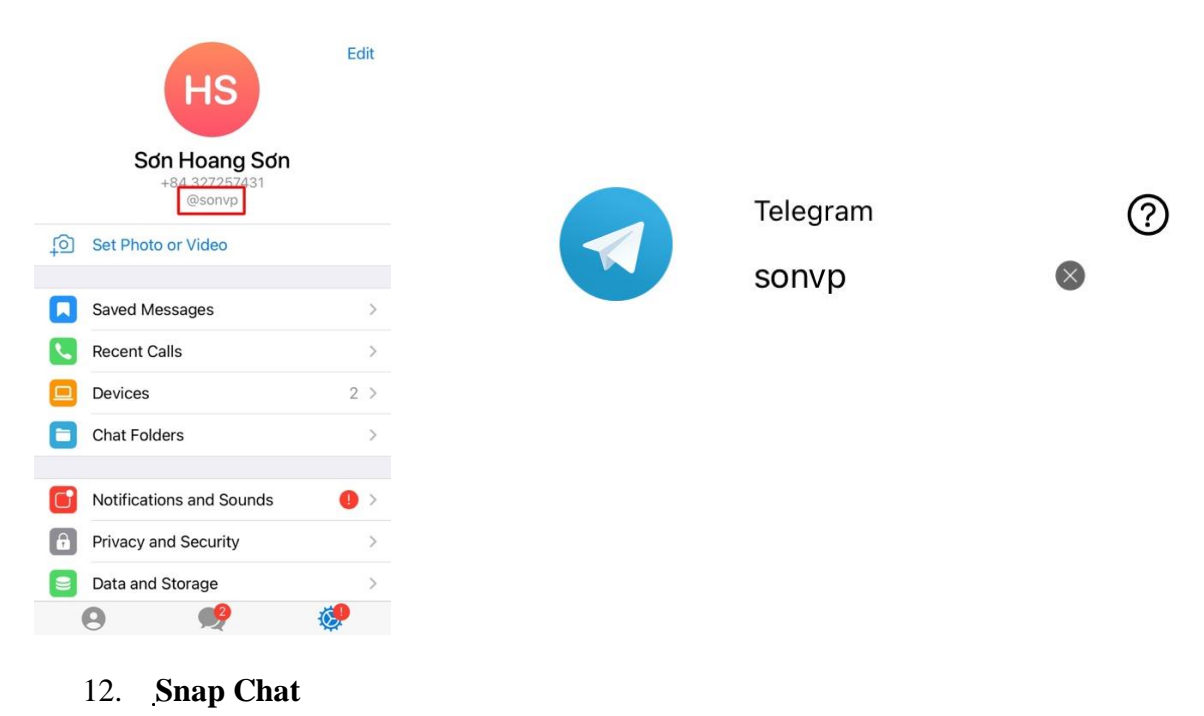

Ta vào trang cá nhân của mình, sao chép username Snapchat và dán vào 1Cham.

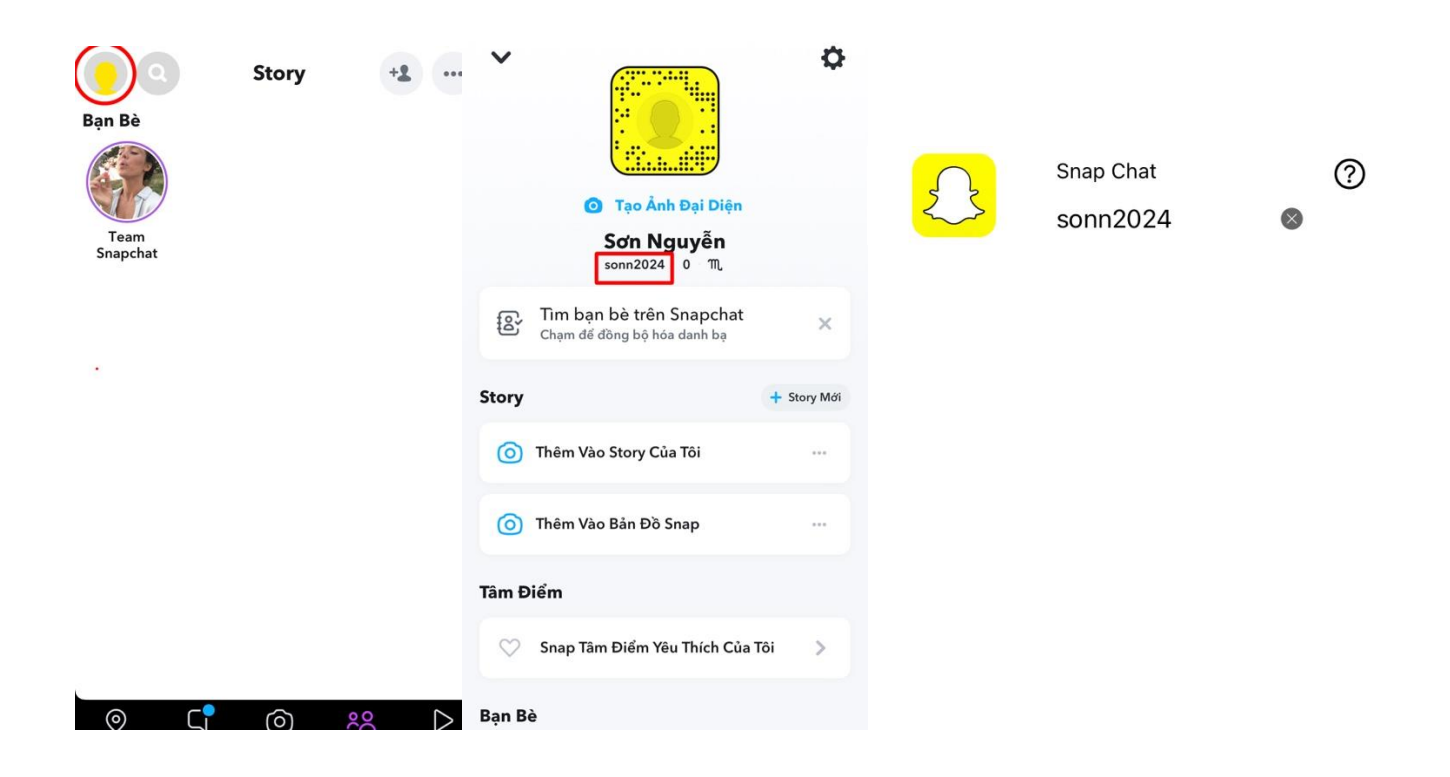

## 13. Whatsapp

Trong Whatsapp, ta thêm vào số điện thoại vào sau đường dẫn http://wa.me/

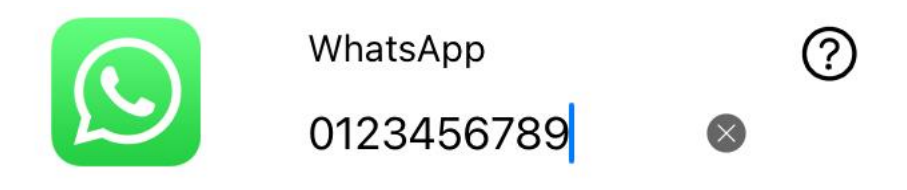

14. Soundcloud

Với Soundcloud, ta vào trang cá nhân của mình, phần "Your profile", sao chép và dán vào 1Cham

| Home 🕤 🕣 🇘                                                       | uil Viettel ♥ 09:50<br>Library          | © 77% = | < More               | 2              |                |          |            |
|------------------------------------------------------------------|-----------------------------------------|---------|----------------------|----------------|----------------|----------|------------|
| Charts: Top 50<br>The most played tracks on SoundCloud this week | III Liked tracks                        | ,       | Your profile quang   | j-ha-94228027> | SoundCloud     |          | 0          |
| All music genres Hip-hop & Rap Global Bea                        | Playlists & albums >                    |         | Your Insights        |                | SoundCloud     |          | $\bigcirc$ |
|                                                                  | A Following                             | >       | Restore subscription | on             | quang-ha-94228 | $\times$ |            |
|                                                                  | ((+)) Stations                          | >       | Tell a friend        |                |                |          |            |
| Top 50 Top 50 Top 50                                             | III Your Insights                       | >       | Troubleshooting      | >              |                |          |            |
| Charts: New & hot                                                | Recently played                         |         | Contact support      | >              |                |          |            |
|                                                                  | Find your recently played content here. |         | Sign out             |                |                |          |            |
|                                                                  | <b>f 7</b> Q                            | ١١      | <b>A F</b> C         | 2 IIV          |                |          |            |

# 15. Skype

Với Skype, ta vào trang cá nhân, mục "Hồsơ Skype", sao chép tên Skype và dán vào 1Cham.

| $\times$ | Đăng xuấ                                                           | ít 🔇   | ←                                                 |   |                    |              |   |
|----------|--------------------------------------------------------------------|--------|---------------------------------------------------|---|--------------------|--------------|---|
|          | s <b>ơn nguyễn</b><br>+84 327257431<br>Tài khoản Microsoft của tôi |        |                                                   | 9 | Skype              |              | ? |
| •        | Đang hoạt động                                                     | $\sim$ | sơn nguyễn 🖉                                      |   | live:.cid.c555e721 | $\bigotimes$ |   |
| ₿        | Chia sẻ những việc bạn đang làm                                    | 0      | ႐ံု Chia sẻ hồ sơ                                 |   |                    |              |   |
| Д        | Thè đánh dấu                                                       | ŀ      | Hồ SƠ                                             |   |                    |              |   |
| **       | Mời bạn                                                            | (      | Tên Skype                                         |   |                    |              |   |
| QUẢN     | LÝ                                                                 | i      | Mgày sinh Thêm ngày sinh                          |   |                    |              |   |
| 2        | Hồ sơ Skype                                                        | k      | кийс                                              |   |                    |              |   |
| 0        | Skype tới điện thoại<br>Gọi điện với cước phí thấp                 | 2      | <sub>οοο</sub> Những cách khác giúp mọi người tìm |   |                    |              |   |
| °#       | <b>Số Skype</b><br>Nhận số thứ hai                                 | (      | i) Trợ giúp & Phần hồi                            |   |                    |              |   |
| Ø        | Cài đặt                                                            |        |                                                   |   |                    |              |   |

## 16. Pinterest

•

Sao chép username từ trang cá nhân vào trong 1Cham.

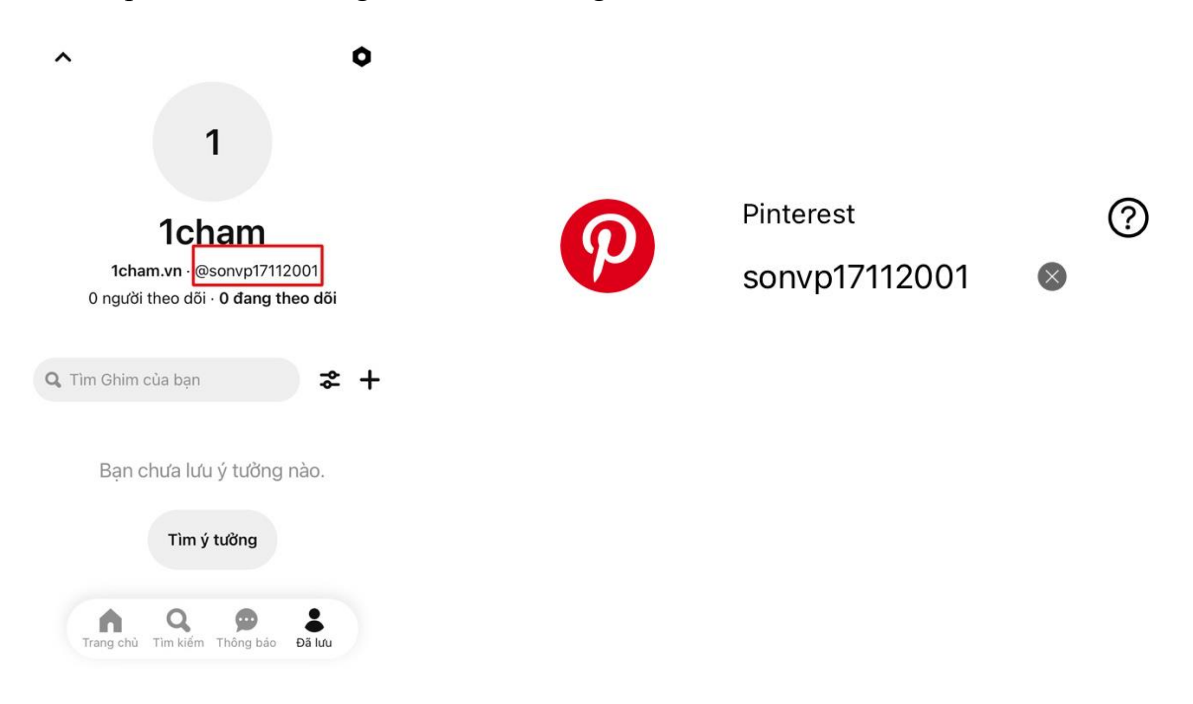

### 17. LinkedIn

Ta vào trang cá nhân, bấm vào "View Profile", sao chép đường dẫn và dán vào 1Cham.

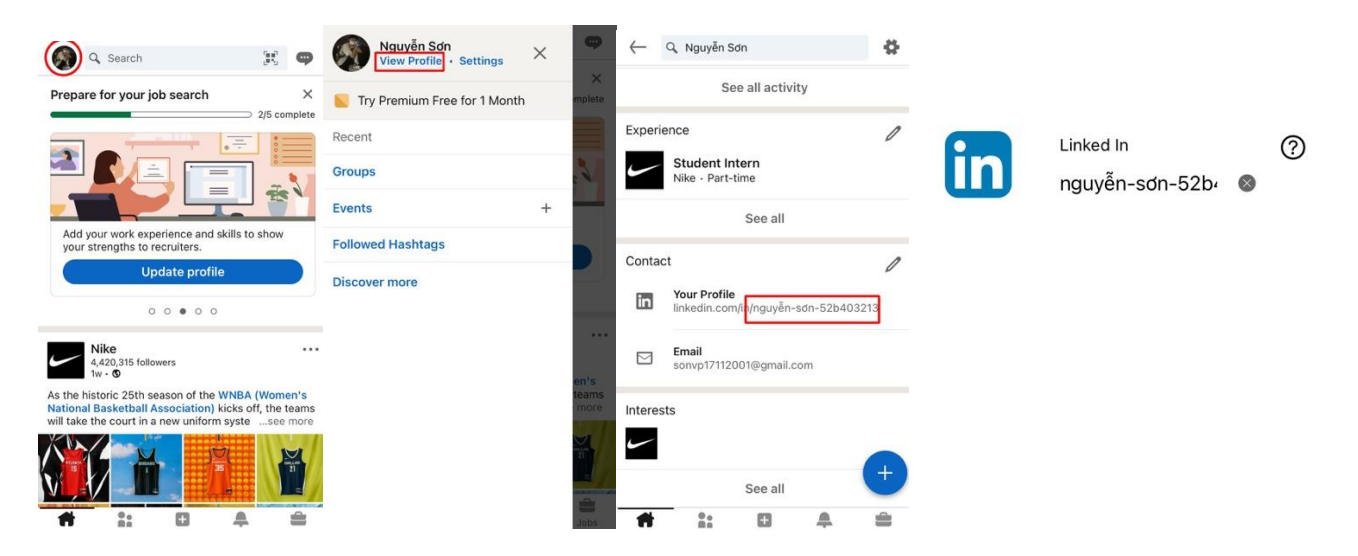